# عامتجإ لثم ةحضاو ريغ ةيفلخ نيوكت Webex عامتجا لثم ت نم تاعامتجالل WebApp تاملاكم ىلع

#### تايوتحملا

### ةمدقملا

تاملاكم ىلع ةيضارتفالا وأ ةحضاولا ريغ تايفلخلا نيكمت ةيفيك دنتسملا اذه حضوي Cisco WebApp.

## ةيساسألا تابلطتملا

تابلطتملا

.ةيجمرب API و (CMS) لدان عامتجإ cisco نم ةفرعم تنأ ىقلتي نأ يصوي cisco.

#### ةمدختسملا تانوكملا

.هدعب امو CMS نم 3.6 رادصإلا ىلإ دنتسملا اذه يف ةدراولا تامولعملا دنتست

ةصاخ ةيلمعم ةئيب يف ةدوجوملا ةزهجألاا نم دنتسملا اذه يف ةدراولا تامولعملا ءاشنإ مت. تناك اذإ .(يضارتفا) حوسمم نيوكتب دنتسملا اذه يف ةمدختسُملا ةزهجألاا عيمج تأدب رمأ يأل لمتحملا ريثأتلل كمهف نم دكأتف ،ليغشتلا ديق كتكبش.

# ةيساسأ تامولعم

يف نوكراشملا عيطتسي WebApp تاعامتجإ يف مەتافلخ سمط نآلا WebApp يف نوكراشملا عيطتسي فلخ ليصافتلا يفختو ةيبابض ودبت ةيفلخلا لعجت اەنإف ،ةيفلخلا ەيومتب عامتجالا ىلإ مەمامضنا دعب طقف مەتيفلخ ءافخإ نيمدختسملل نكمي .نيمدختسملا تادادعإ يف WebApp يف ديدج رايخ ەيومت نيمضت متي .ةنياعملا ةحفص يف سيلو .اريماكلا نأ نكمي .ةيفلخلا هيومت نيكمت دنع (HD) ةيلاعلا ةقدلا ليطعتب ىصوي :ةظحالم حوضو مدع عم HD نيكمت مت اذإ ويديفلاو توصلا ةنمازم يف تالكشم كانه نوكت ةدحو ىلع يوتحت يتلا ةمظنألا عم لضفأ لكشب ةيفلخلا هيومت لمعي .ةيفلخلا ماموسر ةجلاعم

ةيفلخلا هيومت ةزيم مادختسال بولطملا ماظنلا نيوكتل ىندألا دحلا وه اذه: زترهاجيج 1.60 - (CPU) قيزكرملا ةجلاعملا ةدحوو تياباجيج 16 - ةركاذلا: Windows قمظنأل زترهاجيج 2.30 - (CPU) ةيزكرم ةجلاعم ةدحوو تياباجيج 16 - ةركاذلا: Mac قمظنأل

#### نيوكتلا

ةملعم API backgroundBlurAllowed ءاعدتسالا ىوتسم يف ةيفلخلا هيومت ليطعت وأ نيكمتل. بيلاس ال هذه ل الخ نم همعد متي:

#### Blur your background

A New API parameter **backgroundBlurAllowed** is introduced to enable or disable background blur at the call level. It is supported on the following methods:

- POST to /callProfiles
- GET ON /callProfiles/<call profile id>
- PUT to /callProfiles/<call profile id>
- POST to /calls
- GET on /calls/<call id>
- PUT to /calls/<call id

| Description                                                                                                    |
|----------------------------------------------------------------------------------------------------|
| <ul> <li>true - Indicates that background blur is allowed in the call.</li> <li>false - Indicates that background blur is not allowed in the call.</li> <li>The usual rules for the hierarchy of calls and call profiles apply to this parameter. If unset at all levels of the hierarchy,</li> </ul> |
|                                                                                                    |

:رابتخالا ويرانيس

1. رابتخإ ةحاسم ىلع نكمم backgroundBlurAllowed ىلع يوتحي لاصتا فيرعت فلم نييعت. 2. ةحاسم رابتخال WebApp عاعدتسإ رابتخإ.

backgroundBlurAllowed ةملعملا نيكمتو CallProfile ءاشنإ .1 ةوطخلا

حضوم وہ امك true ىلإ

| /api/v1/callProfiles/06f0dba4-eb00-4 | 7a1-890e-8692528d7dd2  |
|--------------------------------------|------------------------|
| participantLimit                     |                        |
| locked                               | <pre>unset&gt; v</pre> |
| recordingMode                        | □ <unset> ∨</unset>    |
| streamingMode                        | <pre>unset&gt; v</pre> |
| passcodeMode                         | □ <unset> ∨</unset>    |
| passcodeTimeout                      |                        |
| gatewayAudioCallOptimization         | <pre>unset&gt; v</pre> |
| lyncConferenceMode                   | □ <unset> ✓</unset>    |
| lockMode                             | □ <unset> ∨</unset>    |
| sipRecorderUri                       |                        |
| sipStreamerUri                       |                        |
| muteBehavior                         | <pre>unset&gt; v</pre> |
| messageBannerText                    |                        |
| chatAllowed                          | □ <unset> ∨</unset>    |
| raiseHandEnabled                     | □ <unset> ∨</unset>    |
| notesAllowed                         | □ <unset> ∨</unset>    |
| captionsAllowed                      | □ <unset> ∨</unset>    |
| backgroundBlurAllowed                | true v - present       |
| fileReceiveAllowed                   | □ <unset> ∨</unset>    |
| logoFileName                         |                        |
| logoPosition                         | □ <unset> ∨</unset>    |
| logoRetain                           | □ <unset> ∨</unset>    |
|                                      | Modify                 |

.ةروصلا يف حضوم وه امك CoSpace ىلإ CallProfile نييعتب مق

| /api/v1/coSpaces/6043cde1-f9f4-425 | 1-9 | b8a-51e8872f9540                     |           |                           |
|------------------------------------|-----|--------------------------------------|-----------|---------------------------|
| userProvisionedCoSpace             |     |                                      | GUID (nor | ie available)             |
| name                               |     | 11111                                |           | - present                 |
| uri                                |     | 11111                                |           | (URI user part) - present |
| secondaryUri                       |     |                                      |           | (URI user part)           |
| callId                             |     | 11111                                |           | - present                 |
| cdrTag                             |     |                                      |           |                           |
| passcode                           |     |                                      |           |                           |
| defaultLayout                      |     | <unset> v</unset>                    |           |                           |
| tenant                             |     |                                      | Choose    |                           |
| callLegProfile                     |     |                                      | Choose    |                           |
| callProfile                        |     | 06f0dba4-eb00-47a1-890e-8692528d7dd2 | Choose    | - present                 |
| callBrandingProfile                |     |                                      | Choose    |                           |
| dialInSecurityProfile              |     |                                      | Choose    |                           |
| defaultAccessMethod                |     |                                      | GUID (nor | ne available)             |
| requireCallId                      |     | <unset> v</unset>                    |           |                           |
| secret                             |     | _JqaEtUpTJJ1JZ.39oAbkQ               |           | - present                 |
| regenerateSecret                   |     | <unset> v</unset>                    |           |                           |
| nonMemberAccess                    |     | <unset> v</unset>                    |           |                           |
| ownerJid                           |     |                                      |           |                           |
| streamUrl                          |     |                                      |           | (URL)                     |
| ownerAdGuid                        |     |                                      | GUID (nor | ie available)             |
| meetingScheduler                   |     |                                      |           |                           |
| panePlacementHighestImportance     |     |                                      |           |                           |
| panePlacementSelfPaneMode          |     | <unset> v</unset>                    |           |                           |
| panePlacementActiveSpeakerMode     |     | <unset> v</unset>                    |           |                           |
|                                    | Mo  | dify                                 |           |                           |

## ةحصلا نم ققحتلا

حيحص لكشب نيوكتلا لمع ديكأتل مسقلا اذه مدختسا.

ةروصم ةيفلخ وأ ةحضاو ريغ ةيفلخ تاذ WebApp ةملاكم رابتخإ.

Profile لاصتا يوتحي ثيح ةحاسم ىلإ WebApp ليمع نم رابتخإ ةملاكم ءارجإ 1. ةوطخلا قوف رقنا .نكمم backgroundBlurAllowed ىلع.

| □a Camera             |                          |
|-----------------------|--------------------------|
| Integrated Camera (04 | .f2:b6cb) ~              |
| Mirror self-view      |                          |
| Enable HD             |                          |
| Q Microphone          |                          |
| Communications - Hea  | adset Microphone (Pr 🗸 🗸 |
| the Wirtual Backgrou  | und                      |
|                       | inu                      |
|                       |                          |
| ⊘ None 0              | Blur 🖂 Images            |

ةيفلخلا روص نم ديدحتلا كنكمي وأ ةيفلخلا هيومتب موقت نأ امإ رايتخإ كنكمي .2 ةوطخلا ةروصلا يف حضوم وه امك ةحاتملا.

| Camera                                    | The Camera                                     |
|-------------------------------------------|------------------------------------------------|
| Integrated Camera (04f2:b6cb)             | Integrated Camera (04f2:b6cb)                  |
| Mirror self-view Enable HD                | Mirror self-view<br>Enable HD                  |
| Q Microphone                              | Q Microphone                                   |
| Communications - Headset Microphone (Pe 🗸 | Communications – Headset Microphone (Pe $\sim$ |
| ·₩ Virtual Background                     | → Virtual Background                           |
| 🖉 None 💧 Blur 🖾 Images                    | None 👌 Blur Images                             |
| Blur 50%                                  |                                                |
|                                           | +                                              |

## اهحالصإو ءاطخألا فاشكتسا

نيوكتلا اذهل اهحالصإو ءاطخألا فاشكتسال ةددحم تامولعم أَيلاح رفوتت ال.

ةمجرتاا مذه لوح

تمجرت Cisco تايان تايانق تال نم قعومجم مادختساب دنتسمل اذه Cisco تمجرت ملاعل العامي عيمج يف نيم دختسمل لمعد يوتحم ميدقت لقيرشبل و امك ققيقد نوكت نل قيل قمجرت لضفاً نأ قظعالم يجرُي .قصاخل امهتغلب Cisco ياخت .فرتحم مجرتم اممدقي يتل القيفارت عال قمجرت اعم ل احل اوه يل إ أم اد عوجرل اب يصوُتو تامجرت الاذة ققد نع اهتي لوئسم Systems الما يا إ أم الا عنه يل الان الانتيام الال الانتيال الانت الما